# Aplikasi DAK-nonfisik (DAKNF)

Aplikasi DAKNF adalah aplikasi berbasis web, yang dibangun dan dikelola oleh Ditjen Perimbangan Keuangan-Kementerian Keuangan, guna membantu daerah dalam pelaksanaan kewajiban pengelolaan dana Transfer DAK Nonfisik dengan sebaik-baiknya, sebagaimana diamanatkan dalam PMK nomor 112/PMK.07/2017 tentang perubahan atas PMK nomor 50/PMK.07/2017 tentang Pengelolaan Transfer Ke Daerah dan Dana Desa.

## A. Dasar Hukum:

- PMK nomor 112/PMK.07 /2017
- PMK nomor 50/PMK.07/2017

### B. Petunjuk Operasional:

1. Alamat Aplikasi

Aplikasi ini dapat dioperasionalkan dengan mengakses halaman website pada :

#### http://web.djpk.depkeu.go.id/daknf

2. Pengguna Aplikasi

Aplikasi ini menggunakan autentifikasi pengguna berupa *alamat email*, yang harus didaftarkan terlebih dulu ke dalam sistem (melalui menu user/pengguna).

Pengguna dari aplikasi, saat ini terbagi dalam 3 jenis level pengguna, yaitu:

a. Admin pusat

Admin pusat adalah level pengguna tertinggi dengan level akses ke semua menu aplikasi.

Admin pusat dimaksudkan untuk para pengelola aplikasi dan operator di pemerintah pusat, yaitu : pegawai-pegawai pada Subdirektorat DAK nonfisik - Direktorat Dana Perimbangan - Direktorat Jenderal Perimbangan - Kementerian Keuangan.

Aplikasi ini dapat memiliki banyak pengguna admin pusat.

Kewenangan pengguna ini, antara lain :

- a. Mengatur seluruh jalannya aplikasi.
- b. Menambah, mengubah, menghapus, mengaktifkan dan menon-aktifkan pengguna admin pusat lainnya.
- c. Menambah, mengubah, menghapus, mengaktifkan dan menon-aktifkan pengguna admin daerah.
- d. Menyediakan rincian dan nilai pagu per kegiatan untuk jenis dana BOK.
- e. Menyediakan rincian pagu per kegiatan untuk jenis dana BOKB.
- f. Melakukan monitoring, penerimaan, verifikasi dan penilaian terhadap laporan yang dikirimkan oleh pemerintah daerah dan menginformasikan kembali kepada

pemerintah daerah, sebagai syarat diterbitkannya rekomendasi penyaluran periode berikutnya.

- g. Mengirimkan password pengguna lainnya jika yang bersangkutan lupa password.
- h. Mengubah password atau mengirimkannya ke email untuk diri sendiri jika yang bersangkutan lupa password (kondisi sedang login).

#### b. Admin daerah

Admin daerah adalah level pengguna dengan level akses menengah ke beberapa menu aplikasi yang berkaitan dengan pembuatan laporan baik laporan penyerapan maupun laporan penggunaan. Menu yang dapat diakses menyesuaikan dengan kewenangan pada pemerintah provinsi atau pemerintah kabupaten/kota.

Admin daerah dalam hal ini diserahkan kepada DPKAD/BPKAD pemerintah daerah.

Aplikasi ini dapat memiliki banyak pengguna admin daerah untuk satu pemerintah daerah.

Kewenangan pengguna ini, antara lain :

- a. *Setiap tahun* menambah, mengubah, menghapus Satuan Kerja Perangkat Daerah (SKPD) yang pada tahun tersebut mendapatkan penyaluran dana DAK-nonfisik.
- b. Menambah, mengubah, menghapus, mengaktifkan dan menon-aktifkan pengguna dinas.
- c. *Setiap tahun* menentukan SKPD bagi pengguna dinas yang telah didaftarkan atau saat yang bersangkutan dipindahtugaskan ke dinas yang baru.
- d. Membuat dan menyampaikan laporan penyerapan setiap jenis dana DAK-nonfisik yang diterima oleh pemerintah daerahnya.
- e. Mengkoordinasikan laporan penggunaan DAK-nonfisik dari pengguna-pengguna dinas.
- f. Mengirimkan password pengguna dinas dalam pemerintah daerahnya jika yang bersangkutan lupa password.
- g. Mengubah password atau mengirimkannya ke email untuk diri sendiri jika yang bersangkutan lupa password (kondisi sedang login).

#### c. Pengguna dinas

Pengguna dinas adalah level pengguna dengan akses terbatas sesuai SKPD yang bersangkutan.

Aplikasi ini dapat memiliki banyak pengguna dinas lebih untuk setiap SKPD-nya.

Kewenangan pengguna ini :

- a. Membuat dan melaporkan penggunaan dana DAK-nonfisik sesuai urusan SKPD yang bersangkutan.
- b. Mengubah password atau mengirimkannya ke email untuk diri sendiri jika yang bersangkutan lupa password (kondisi sedang login).

# C. Menu Admin Daerah

#### 1. Halaman login

Admin daerah login menggunakan username dan password, berupa alamat email yang sudah didaftarkan oleh admin pusat serta password yang telah dikirimkan pada saat melakukan registrasi serta aktivasi.

| G     | i 🎽  | web.djpk.depkeu.go.id/daknf/ | 80%  | ••• | ۵ | ☆ | × |
|-------|------|------------------------------|------|-----|---|---|---|
|       |      |                              |      |     |   |   |   |
|       |      | APLIKASI PELAPORAN DAK NONF  | ISIK |     |   |   |   |
| Userr | name |                              |      |     |   |   |   |
| admin |      |                              |      |     |   |   |   |
| Pass  | word |                              |      |     |   |   |   |
| ••••• | •••  |                              |      |     |   |   |   |
|       |      | LOGIN                        |      |     |   |   |   |
|       |      |                              |      |     |   |   |   |
|       |      |                              |      |     |   |   |   |
|       |      |                              |      |     |   |   |   |
|       |      |                              |      |     |   |   |   |

Gambar 1 : Login

2. Halaman Utama

Setelah berhasil login, maka seorang admin daerah akan ditampilkan halaman utama sebagai berikut :

| Helbert Sinaga         | ALADIN BETA                |                                      |            |                |
|------------------------|----------------------------|--------------------------------------|------------|----------------|
| Provinsi Jawa Tengah   | Laporan DAK Non F          | isik Terkini                         |            |                |
| 2017 🔹                 | Pemda                      | Akun                                 | Tanggal    | Status Laporan |
| Or Administrasi        | 11-00-Provinsi Jawa Tengah | Dana Adminduk - Sekaligus            | 13-04-2017 | Buat Laporan   |
|                        | 11-00-Provinsi Jawa Tengah | Dana PK2UKM - Tahap I                | 11-04-2017 | Buat Laporan   |
| Sisa Dana RKUD TAYL    | 11-08-Kab. Demak           | Dana BOP-PAUD - Sekaligus            | 12-04-2018 | Buat Laporan   |
| OT Monitoring          | 11-08-Kab. Demak           | Dana BOP-PAUD - Sekaligus            | 12-04-2017 | Buat Laporan   |
| Realisasi Penyerapan   | 11-08-Kab. Demak           | Dana TPG PNSD - Semester I           | 13-04-2017 | Buat Laporan   |
| 🗖 Realisasi Penggunaan | 11-00-Provinsi Jawa Tengah | Dana TKG PNSD - Semester I           | 12-04-2018 | Buat Laporan   |
| (b)                    | 11-00-Provinsi Jawa Tengah | Dana TPG PNSD - Semester I           | 12-04-2018 | Buat Laporan   |
|                        | 11-00-Provinsi Jawa Tengah | Dana BOS Terpencil Semester I        | 14-06-2017 | Kirim Laporan  |
|                        | 11-00-Provinsi Jawa Tengah | Dana BOK Tidak Terpencil Triwulan II | 07-06-2017 | Kirim Laporan  |
|                        | 11-00-Provinsi Jawa Tengah | Dana BOK Tidak Terpencil Triwulan I  | 12-04-2017 | Diterima-OK    |
|                        | 11-00-Provinsi Jawa Tengah | Dana BOP-PAUD - Sekaligus            | 06-03-2018 | Kirim Laporan  |
|                        | 11-00-Provinsi Jawa Tengah | Dana BOP-PAUD - Sekaligus            | 11-04-2018 | Buat Laporan   |

Gambar 2 : Halaman utama aplikasi DAKNF

#### Keterangan gambar :

- Blok merah : informasi pengguna berupa nama pengguna, level pengguna, dan pemerintah daerah pengguna.
- Blok hijau : pilihan tahun anggaran terpilih (tahun anggaran kerja) yang akan mempengaruhi sebagian besar kerja aplikasi ini, sehingga *sangat perlu mendapat perhatian*.

- Blok oranye : area kerja berupa informasi dan modul-modul aplikasi, sebagai contoh : Laporan DAK Non Fisik Terkini, menampilkan informasi daftar admin daerah yang baru saja selesai melakukan kegiatan baik membuat laporan, mengirim laporan atau admin pusat yang sedang memverifikasi, meminta perbaikan, maupun sudah menerima dengan baik laporan dari pemerintah daerah.
- Blok biru : daftar menu-menu utama yang menjadi kewenangan seorang admin daerah, yaitu :
  - Administrasi, dengan sub menu :
    - SKPD
    - User
    - Ubah password
  - Monitoring, dengan sub menu :
    - Kepatuhan
  - Realisasi Penyerapan, dengan sub menu (bisa berbeda antara provinsi dengan kabupaten/kota) :
    - BOK
    - BOKB
    - BOS (provinsi saja)
    - BOP-PAUD
    - TPG
    - TKG
    - Tamsil
    - PK2UKM (provinsi saja)
    - Adminduk
  - Realisasi Penggunaan, dengan sub menu (bisa berbeda antara provinsi dengan kabupaten/kota):
    - BOK
    - BOKB
    - BOS (provinsi saja)
    - BOP-PAUD
    - PK2UKM (provinsi saja)
    - Adminduk

Tampilan menu dan sub menu bisa digambarkan sebagai berikut :

| Eko Budi                                 | ALADIN BETA                  |                                       |
|------------------------------------------|------------------------------|---------------------------------------|
| 🕀 Admin Daerah<br>🌐 Provinsi Jawa Tengah | Laporan DAK Non Fi           | sik Terkini                           |
| 2018 -                                   | Pemda                        | Akun                                  |
| Or Administrazi                          | 01-19-Kab. Nagan Raya        | Dana BOK Tidak Terpencil Triwulan III |
|                                          | 01-19-Kab. Nagan Raya        | Dana BOKB - Semester II               |
| SKPD                                     | 12-00-Provinsi DI Yogyakarta | Dana TPG PNSD - Semester I            |
| L User                                   | 12-00-Provinsi DI Yogyakarta | Dana BOS Tidak Terpencil Triwulan II  |
| Ubah Password                            | 01-19-Kab. Nagan Raya        | Dana BOK Tidak Terpencil Triwulan II  |
| Sisa Dana RKUD                           | 12-00-Provinsi DI Yogyakarta | Dana BOS Tidak Terpencil Triwulan I   |
| the second second                        | 01-19-Kab. Nagan Raya        |                                       |
| Net Monitoring                           | 01-19-Kab. Nagan Raya        | Dana Tamsil Guru PNSD - Semester I    |
| E Kepatuhan                              | 21-08-Kab. Bombana           | Dana BOK - Semester I                 |
| Realisasi                                | 12-00-Provinsi DI Yogyakarta | Dana BOK - Semester I                 |
| Penyerapan                               | 01-19-Kab. Nagan Raya        |                                       |
| Description                              | 01-19-Kab. Nagan Raya        | Dana TPG PNSD - Semester I            |
| + BOK                                    | 24-17-Kab. Nagekeo           |                                       |
| ВОКВ                                     | 09-00-Provinsi DKI Jakarta   | Dana BOS Tidak Terpencil Triwulan I   |
| BOS                                      | 24-17-Kab. Nagekeo           |                                       |
| BOP-PAUD                                 | 24-17-Kab. Nagekeo           |                                       |
| TPG                                      | 09-00-Provinsi DKI Jakarta   | Dana BOS Tidak Terpencil Triwulan II  |
| TKG                                      | 09-00-Provinsi DKI Jakarta   | Dana BOS Tidak Terpencil Triwulan IV  |

Gambar 3 : Menu dan sub menu untuk admin daerah

#### 3. Menu Administrasi

Menu administrasi memiliki 3 sub menu:

a. SKPD

SKPD adalah submenu untuk mengakses modul pengelolaan SKPD-SKPD (dinas) yang telah mendapatkan penyaluran dana-dana transfer DAK nonfisik dari pemerintah pusat.

Semua SKPD ini harus didefinisikan setiap awal tahun anggaran oleh admin daerah agar sistem dapat berjalan.

Modul SKPD dapat digambarkan sebagai berikut :

| SKPD |             |   |
|------|-------------|---|
|      | Tambah SKPD | 1 |
|      | Kode SKPD   |   |
|      | NAMA SKPD   |   |
|      | Urusan      |   |
|      |             |   |
|      | ТАМВАН      |   |
|      |             | 1 |

# Seluruh SKPD

|         |                      |             |                  |               |                                                                                                    |   |      | Search: |
|---------|----------------------|-------------|------------------|---------------|----------------------------------------------------------------------------------------------------|---|------|---------|
| Tahun 👙 | Pemda 🖨              | Kode SKPD 👙 | SKPD             | $\frac{1}{2}$ | Urusan                                                                                                    | ÷ | Aksi | ÷       |
| 2018    | Provinsi Jawa Tengah | 123         | Dinas Kesehatan  |               | 1. Dana Bantuan Operasional Kesehatan<br>2. Dana Bantuan Operasional Keluarga Berencana                                                                                                    |   | Edit | Hapus   |
| 2018    | Provinsi Jawa Tengah | 123         | Dinas Pendidikan |               | 1. Dana Bantuan Operasional Sekolah<br>2. Dana Tambahan Penghasilan Guru PNSD<br>3. Dana Bantuan Operasional Penyelenggaraan - Pendidikan Anak Usia Dini<br>4. Dana Tunjangan Profesi Guru PNSD<br>5. Dana Tunjangan Khusus Guru PNSD |   | Edit | Hapus   |

Gambar 4 : Modul SKPD

Keterangan gambar :

- Blok biru : Area untuk entri data SKPD, baik untuk perekaman baru maupun edit SKPD
  - $\circ \quad$  kode SKPD : diisi sesuai kode yang terdapat pada DPA
  - o nama SKPD : diisi sesuai dengan nama SKPD yang terdapat pada DPA
  - urusan : dipilih sesuai dengan urusan yang telah ditetapkan kepala daerah untuk SKPD yang bersangkutan. Setiap SKPD bisa memiliki urusan lebih dari satu.
- Blok merah : Area tampilan daftar SKPD-SKPD yang telah didefinisikan oleh admin daerah *dalam satu tahun anggaran*.
- Untuk menambah SKPD baru, isikan pada kolom-kolom yang dimaksud pada blok biru kemudian pilih tombol tambah. Jika penambahan berhasil maka akan menambah satu baris pada blok merah SKPD baru tersebut.
- Untuk mengubah SKPD yang sudah ada, piih tombol edit untuk SKPD yang dimaksud. Tombol tambah akan berubah menjadi 2 yaitu : Diperbarui dan Batal. Untuk menyimpan perubahan data pilih tombol Diperbarui.
- b. User

User adalah submenu untuk mengakses modul pengelolaan user untuk level pengguna dinas pada pemerintah daerah yang bersangkutan.

Pengguna dinas adalah pegawai-pegawai pada SKPD yang akan ditugaskan mengurusi laporan penggunaan DAK-nonfisik. User pengguna dinas cukup sekali saja didaftarkan tidak perlu tiap tahun. Namun jika user pengguna dinas tersebut mendapatkan mutasi maka perlu disesuaikan, misalnya : yang bersangkutan dipindahtugaskan ke SKPD yang lain.

Dengan modul ini admin daerah dapat mendaftarkan user pengguna dinas yang baru, mengubah e

| Pengguna           |                                                                                        |           |         |
|--------------------|----------------------------------------------------------------------------------------|-----------|---------|
|                    | Tambah Pengguna                                                                        |           |         |
|                    | Email                                                                                  |           |         |
|                    | Nama                                                                                   |           |         |
|                    | No Telepon                                                                             |           |         |
|                    | No Hp                                                                                  |           |         |
|                    | Jabatan                                                                                |           |         |
|                    | SKPD                                                                                   |           |         |
|                    | -Pilih-                                                                                |           |         |
|                    | ТАМВАН                                                                                 |           |         |
|                    |                                                                                        |           |         |
| Seluruh            | n User                                                                                 |           |         |
|                    |                                                                                        |           | Search: |
| Nama 🔺 E           | imail 💠 Level 💠 Pemda 💠 SKPD 💠 Status 💠 Password                                       | Aksi      | ¢       |
| Khairul Habibie ha | bibliek5195@gmail.com Dinas Provinsi Jawa Tengah Dinas Pendidikan 🚺 Aktif Lupa Pasword | Edit Hapu | s       |

Modul User dapat digambarkan sebagai berikut :

Gambar 5 : modul User

Keterangan gambar :

- Blok biru : Area untuk entri data user/pengguna, baik untuk perekaman baru maupun edit pengguna
  - *Email*: diisi alamat email yang nantinya akan dipergunakan sebagai login. Alamat email harus valid, karena link aktivasi dan password awal dikirimkan ke alamat email tersebut. Jadi alamat email ini bersifat wajib dan harus valid.
  - Nama : diisi sesuai dengan nama pegawai yang bersangkutan dan nanti akan ditampilkan pada bagian informasi pengguna (lihat Gambar 2).
  - No Telepon : diisi nomor telp pengguna, bisa telp kantor ataupun nomor HP.
  - Jabatan : diisi jabatan pengguna saat didaftarkan atau saat dilakukan perubahan lagi.
  - SKPD : dipilih SKPD tempat pegawai yang bersangkutan sedang ditugaskan saat ini. Oleh karena, jika pegawai yang bersangkutan dipindahkantugaskan isian ini juga harus disesuaikan. Penyesuai juga

perlu dilakukan setiap tahun, karena setiap tahun admin daerah juga mendefinisikan lagi SKPD-SKPD untuk tahun berjalan.

- Blok merah : Area tampilan daftar SKPD-SKPD yang telah didefinisikan oleh admin daerah *dalam satu tahun anggaran*.
  - Kolom status : dipergunakan untuk mengaktivkan pengguna dinas secara manual (tanpa aktivasi link yang dikirimkan ke email) atau menonaktivkan pengguna dinas.
  - Kolom Password : Tombol password dipergunakan untuk mengirimkan kembali password kepada pengguna dinas, jika yang bersangkutan lupa passwordnya.
- Untuk menambah pengguna baru, isikan pada kolom-kolom yang dimaksud pada blok biru kemudian pilih tombol tambah. Jika penambahan berhasil maka akan menambah satu baris pada blok merah SKPD baru tersebut.
- Untuk mengubah pengguna yang sudah ada, piih tombol edit untuk pengguna yang dimaksud. Tombol tambah akan berubah menjadi 2 yaitu : Diperbarui dan Batal. Untuk menyimpan perubahan data pilih tombol Diperbarui.
- c. Ubah password

adalah submenu untuk mengakses modul ubah password untuk user admin daerah yang bersangkutan. Ubah password ini hanya bisa dilakukan saat pengguna yang bersangkutan sudah berhasil login terlebih dulu. Jika pengguna tidak berkeinginan untuk mengubah password, namun lupa password yang dimilikinya, pengguna bisa mengirimkan password tersebut ke emailnya sendiri dengan memilih link *Lupa Kata Sandi Anda*? seperti digambar berikut.

| l | Ubah Password                  |
|---|--------------------------------|
| 1 | Ubah Password                  |
|   | Password Lama                  |
|   | Password Baru                  |
|   | Verifikasi Ulang Password Baru |
|   | SIMPAN                         |
|   | BATAL                          |
|   | 🕒 Lupa Kata Sandi Anda ?       |

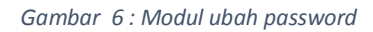

Keterangan gambar :

- Password lama : diisi password yang saat ini sedang dipergunakan untuk login.
- Password baru : diisi password penggantinya.
- Verifikasi Ulan Password Baru: diisi sama persis dengan isian password baru.

Bila pengguna lupa password-nya *sebelum login*, maka untuk pengguna admin daerah harus menghubungi admin pusat untuk dikirimkan passwordnya dan untuk pengguna

dinas harus menghubungi admin daerah untuk dikirimkan passwordnya ke email yang bersangkutan (lihat Gambar 5)

4. Sisa Dana RKUD TAYL

Menu ini dipergunakan untuk mengakses modul pengelolaan Sisa Dana RKUD TAYL, yang *wajib diisi setiap awal tahun* oleh admin daerah agar sistem dapat berjalan dengan baik.

Pengisian dilakukan untuk semua jenis dana transfer DAKNF yang telah diterima oleh pemerintah daerah pada tahun lalu. Apabila tahun lalu tidak menerima jenis dana transfer yang dimaksud atau tahun lalu jenis dana transfer tersebut tidak memiliki sisa sama sekali tetap diisi dengan angka 0 (nol).

| Eko Budi                                 | Saldo Awal            |                                                 |                       |                                    |
|------------------------------------------|-----------------------|-------------------------------------------------|-----------------------|------------------------------------|
| <ul> <li>Provinsi Jawa Tengah</li> </ul> |                       | Tambah Sisa Dana di RKUD Tahun Seb              | elumnya               |                                    |
| 2018 -                                   |                       | Tahun Anggaran                                  |                       |                                    |
| Or Administrasi                          |                       | 2018                                            |                       | v                                  |
| SKPD                                     |                       |                                                 | SIMPAN                |                                    |
| User                                     | Nama                  |                                                 | Nama SK               | Sisa Dana di RKUD Tahun Sebelumnya |
| Ubah Password                            | Dana Bantuan Operasio | nal Kesehatan                                   | Dana BOK              | 500,000,000.00                     |
| Sisa Dana RKUD TAYL                      | _                     |                                                 |                       |                                    |
| • Monitoring                             | Dana Bantuan Operasio | nal Keluarga Berencana                          | Dana BOKB             | 40,000,000.00                      |
| Realisasi Penyerapan                     | Dana Bantuan Operasio | nal Sekolah                                     | Dana <mark>BOS</mark> | 0.00                               |
| (b) the option                           |                       |                                                 |                       |                                    |
| C Log Out                                | Dana Bantuan Operasio | nal Penyelenggaraan - Pendidikan Anak Usia Dini | Dana BOP-PAUD         | 0.00                               |
|                                          | Dana Tunjangan Profes | I Guru PNSD                                     | Dana TPG PNSD         | 0.00                               |
|                                          | Dana Tunjangan Khusu  | s Guru PNSD                                     | Dana TKG PNSD         | 0.00                               |
|                                          | Dana Tambahan Pengh   | asilan Guru PNSD                                | Dana Tamsil Guru PNSD | 0.00                               |
|                                          | Dana Peningkatan Kapa | isitas Koperasi, Usaha Kecil dan Menengah       | Dana PK2UKM           | 0.00                               |

Modul ini ditampilkan sebagai berikut :

Gambar 7 : Modul Sisa Dana RKUD TAYL

Keterangan gambar :

• *Tahun Anggaran* : saat muncul modul ini, kita memiliki 2 tahun anggaran, yaitu tahun anggaran yang dengan blok merah dan blok hijau. Untuk yang merah dipergunakan oleh seluruh aplikasi dan merupakan basis tahun anggaran Anda bekerja, sedangkan yang hijau adalah tahun anggaran untuk modul ini saja. Sebagai contoh, pada gambar di atas berarti saat ini kita sedang bekerja untuk tahun anggaran 2018 (blok merah) sementara untuk modul Sisa Dana RKUD TAYL bekerja untuk tahun anggaran 2018 juga (blok hijau) dimana angka-angka tersebut didapat dari Sisa dana transfer tahun anggaran 2017.

#### 5. Menu Monitoring

Menu monitoring untuk admin daerah memiliki satu sub menu, yaitu : Kepatuhan. Submenu ini dipergunakan untuk mengakses modul monitor kepatuhan pembuatan dan pengiriman laporan per jenis dana DAK-nonfisik.

| nitoring Ke                                                                                                    | epatuhan                                                                                                    |                                                                                                    |                                                                                                    |     |
|----------------------------------------------------------------------------------------------------|----------------------------------------------------------------------------------------------------|----------------------------------------------------------------------------------------------------|----------------------------------------------------------------------------------------------------|-----|
|                                                                                                    | Pagu                                                                                                    |                                                                                                    |                                                                                                    |     |
|                                                                                                    | Tahun Anggaran                                                                                                    |                                                                                                    |                                                                                                    |     |
|                                                                                                    | 2018                                                                                                    |                                                                                                    | Ŧ                                                                                                    |     |
|                                                                                                    | Akun                                                                                                    |                                                                                                    |                                                                                                    |     |
|                                                                                                    | Dana BOK, -                                                                                                    |                                                                                                    | Ŧ                                                                                                    |     |
|                                                                                                    | TAMPIL                                                                                                    | 'AN                                                                                                    |                                                                                                    |     |
|                                                                                                    |                                                                                                    |                                                                                                    |                                                                                                    |     |
|                                                                                                    |                                                                                                    |                                                                                                    |                                                                                                    | Sea |
|                                                                                                    |                                                                                                    |                                                                                                    |                                                                                                    | Sea |
| Pemda                                                                                                    |                                                                                                    | A Pariode                                                                                                    | Status                                                                                                    | Sea |
| Pemda<br>)1.19.997451 : Pr                                                                                                    | Provinsi Aceh - Kab. Nagan Raya                                                                                                    | Periode     Semester II                                                                                                    | Status<br>Kirim Laporan                                                                                                    | Sea |
| Pemda<br>)1.19.997451 : Pr<br>)1.19.997451 : Pr                                                                                                    | Provinsi Aceh - Kab. Nagan Raya<br>Provinsi Aceh - Kab. Nagan Raya                                                                                                    | Periode     Semester II     Semester I                                                                                                    | Status     Kirim Laporan Buat Laporan                                                                                                    | Sea |
| Pemda<br>01.19.997451 : Pr<br>01.19.997451 : Pr<br>02.07.941915 : Pr                                                                                                    | Provinsi Aceh - Kab. Nagan Raya<br>Provinsi Aceh - Kab. Nagan Raya<br>Provinsi Sumatera Utara - Kab. Mandailing Natal                                                                                                    | Periode     Semester II     Semester I     Semester I                                                                                                    | Status     Kirim Laporan     Buat Laporan     Buat Laporan                                                                                                    | Sea |
| Pemda<br>11.19.997451 : Pr<br>11.19.997451 : Pr<br>12.07.941915 : Pr<br>12.24.987418 : Pr                                                                                             | Provinsi Aceh - Kab. Nagan Raya<br>Provinsi Aceh - Kab. Nagan Raya<br>Provinsi Sumatera Utara - Kab. Mandailing Natal<br>Provinsi Sumatera Utara - Kab. Serdang Berdagai                                                                                                    | Periode     Semester II     Semester I     Semester I     Triwulan I                                                                                                    | Status     Kirim Laporan     Buat Laporan     Buat Laporan     Buat Laporan                                                                                                    | Sea |
| Pemda<br>11.19.997451 : Pr<br>11.19.997451 : Pr<br>12.07.941915 : Pr<br>12.24.987418 : Pr<br>13.10.990391 : Pr                                                                        | Provinsi Aceh - Kab. Nagan Raya<br>Provinsi Aceh - Kab. Nagan Raya<br>Provinsi Sumatera Utara - Kab. Mandailing Natal<br>Provinsi Sumatera Utara - Kab. Serdang Berdagai<br>Provinsi Sumatera Barat - Kota Bukit Tinggi                                                                                                    | Periode     Semester II     Semester I     Semester I     Triwulan I     Semester I                                                                                                    | Status     Kirim Laporan     Buat Laporan     Buat Laporan     Buat Laporan     Buat Laporan     Buat Laporan                                                                                                    | Sea |
| Pemda<br>D1.19.997451 : Pr<br>D1.19.997451 : Pr<br>D2.07.941915 : Pr<br>D2.24.987418 : Pr<br>D3.10.990391 : Pr<br>D5.02.990565 : Pr                                                   | Provinsi Aceh - Kab. Nagan Raya<br>Provinsi Aceh - Kab. Nagan Raya<br>Provinsi Sumatera Utara - Kab. Mandailing Natal<br>Provinsi Sumatera Utara - Kab. Serdang Berdagai<br>Provinsi Sumatera Barat - Kota Bukit Tinggi<br>Provinsi Jambi - Kab. Bungo                                                                                                    | Periode     Semester II     Semester I     Semester I     Triwulan I     Semester I     Semester I     Semester I                                                                                                    | Status     Kirim Laporan     Buat Laporan     Buat Laporan     Buat Laporan     Buat Laporan     Buat Laporan     Buat Laporan     Buat Laporan                                                                                                    | Sea |
| Pemda<br>11.19.997451 : Pr<br>11.19.997451 : Pr<br>12.07.941915 : Pr<br>12.24.987418 : Pr<br>13.10.990391 : Pr<br>15.02.990565 : Pr<br>10.00.990881 : Pr                              | Provinsi Aceh - Kab. Nagan Raya<br>Provinsi Aceh - Kab. Nagan Raya<br>Provinsi Sumatera Utara - Kab. Mandailing Natal<br>Provinsi Sumatera Utara - Kab. Serdang Berdagai<br>Provinsi Sumatera Barat - Kota Bukit Tinggi<br>Provinsi Jambi - Kab. Bungo<br>Provinsi Jawa Barat - Provinsi Jawa Barat                                                                                 | Periode     Semester II     Semester I     Semester I     Triwulan I     Semester I     Semester I     Semester I     Semester I     Semester I                                                                                       | Statue     Kirim Laporan     Buat Laporan     Buat Laporan     Buat Laporan     Buat Laporan     Buat Laporan     Buat Laporan     Buat Laporan                                                                                                    | Sea |
| Pemda<br>11.19.997451 : Pri<br>11.19.997451 : Pri<br>12.07.941915 : Pri<br>12.24.987418 : Pri<br>13.10.990391 : Pri<br>15.02.990565 : Pri<br>10.00.990881 : Pri<br>10.14.990942 : Pri | Provinsi Aceh - Kab. Nagan Raya<br>Provinsi Aceh - Kab. Nagan Raya<br>Provinsi Sumatera Utara - Kab. Mandailing Natal<br>Provinsi Sumatera Utara - Kab. Serdang Berdagai<br>Provinsi Sumatera Barat - Kota Bukit Tinggi<br>Provinsi Jambi - Kab. Bungo<br>Provinsi Jambi - Kab. Bungo<br>Provinsi Jawa Barat - Provinsi Jawa Barat                                                  | <ul> <li>Periode</li> <li>Semester II</li> <li>Semester I</li> <li>Semester I</li> <li>Semester I</li> <li>Semester I</li> <li>Semester I</li> <li>Semester I</li> <li>Semester I</li> <li>Semester I</li> <li>Triwulan IV</li> </ul> | Status     Kirim Laporan     Buat Laporan     Buat Laporan     Buat Laporan     Buat Laporan     Buat Laporan     Buat Laporan     Buat Laporan     Buat Laporan     Buat Laporan                                                                  | Sea |
| Pemda<br>11.19.997451 : Pri<br>12.19.997451 : Pri<br>12.24.987418 : Pri<br>13.10.990391 : Pri<br>15.02.990565 : Pri<br>10.00.990881 : Pri<br>10.14.990942 : Pri<br>11.10.991141 : Pri | Provinsi Aceh - Kab. Nagan Raya<br>Provinsi Aceh - Kab. Nagan Raya<br>Provinsi Sumatera Utara - Kab. Mandailing Natal<br>Provinsi Sumatera Utara - Kab. Mandailing Natal<br>Provinsi Sumatera Barat - Kab. Serdang Berdagai<br>Provinsi Jambi - Kab. Bungo<br>Provinsi Jambi - Kab. Bungo<br>Provinsi Jawa Barat - Provinsi Jawa Barat<br>Provinsi Jawa Barat - Provinsi Jawa Barat | Periode     Semester II     Semester II     Semester I     Semester I     Semester I     Semester I     Semester I     Semester I     Semester I     Triwulan IV     Semester II                                                      | Status     Kirim Laporan     Buat Laporan     Buat Laporan     Buat Laporan     Buat Laporan     Buat Laporan     Buat Laporan     Buat Laporan     Buat Laporan     Buat Laporan     Buat Laporan     Buat Laporan     Dok fisik diterima & benar | Sea |

Modul monitoring kepatuhan ini digambarkan sebagai berikut :

#### Gambar 8 : Modul monitoring kepatuhan

Keterangan gambar :

- Tahun Anggaran : pilihan tahun anggaran dari data laporan yang ingin dilihat.
- Akun : Pilihan jenis dana DAK-nonfisiknya.
- Kolom Pemda : Adalah 2 digit kode provinsi, 2 digit kode pemerintah daerah, 6 digit kode satker pemda, nama provinsi, nama pemerintah daerah nya.
- Periode : Periode laporan seperti diatur dalam PMK nomor 112/PMK.07/2017.
  - Status : status laporan, dengan keterangan dan ketentuan sebagai berikut:
    - *Buat Laporan* : adalah status pertama kali yang dimiliki saat pemda baru saja membuat laporan.
    - Kirim Laporan : adalah status saat pemda telah membuat laporan dengan benar dan lengkap, baik laporan penyerapan mapun laporan penggunaan beserta lampirannya seperti rekap SP2D dan retur, kemudian mengirimkannya ke admin pusat secara data elektronik.
    - Sedang Diverifikasi : adalah status yang diberikan oleh admin pusat saat admin pusat telah menerima berkas laporan yang dikirim oleh pemda untuk diverifikasi atas laporan yang telah dikirimkan secara elektronik. Saat sedang diverifikasi pemda tidak dapat melakukan perubahan data elektroniknya.

- *Perlu Tindak Lanjut*: adalah status yang diberikan oleh admin pusat saat ditemukan ketidaksesuaian laporan dan laporan memerlukan perbaikan atau penyesuaian. Saat status ini diberikan yang perlu diperhatikan adalah :
  - Sebuah email notifikasi akan dikirimkan ke alamat email admin daerah memberitahukan bahwa laporannya masih perlu penyesuaian.
  - Pemda dapat merubah kembali data elektroniknya.
  - Setelah pemda selesai menyesuaikan dan mengirimkannya kembali, status laporan akan kembali menjadi kirim laporan.
  - Admin pusat akan melakukan verifikasi lagi setelah dokumen fisik yang disesuaikan diterima kembali oleh admin pusat, dan memberi kembali status *Sedang Diverifikasi*, demikian seterusnya
- Dok. Fisik diterima & benar : adalah status yang diberikan oleh admin pusat saat dokumen fisik yang diterima sudah sesuai dengan data laporan elektronik yang dikirimkan. Pada saat status ini diberikan berarti
  - Sebuah email notifikasi akan dikirimkan ke alamat email admin daerah sebagai tanda bahwa laporannya sudah diterima oleh admin pusat dan dinyatakan sudah benar.
  - Pemda sudah menyelesaikan laporan untuk satu jenis dana DAKnonfisik untuk satu periodenya.
  - Pemda memenuhi syarat untuk dikirim transfer dana periode berikutnya.